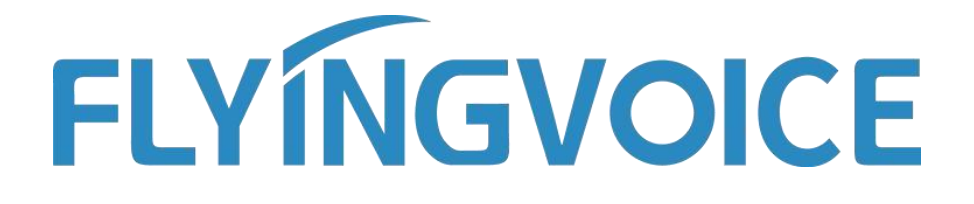

# Registrar teléfono en New Rock PBX

Versión 1.0.0

Feb. 2020

Flyingvoice Network Technology Co., Ltd. www.flyingvoice.com

Contents

# Contenido

Introducción ......2

| Registrar teléfono en New Rock PBX | 错误! | 未定义书签。 |
|------------------------------------|-----|--------|
| 1.1 PBX Configuración              |     |        |

Introducción

www.flyingvoice.com

## Introducción

Modelos de teléfonos IP Flyingvoice soportados: FIP10(P), FIP11C(P), FIP13G, FIP14G, FIP15G, FIP16

Modelos de PBX VoIP New Rock compatibles: OM20, OM50, OM80E, OM200G

#### Nota:

Teléfono y VoIP PBX en esta guía son de la versión actual. Si utiliza otros modelos o la versión del firmware es diferente, habrá algunas diferencias en la interfaz de configuración y funciones.

Esta guía se utiliza para aprovisionar teléfonos y PBX VoIP que se han restaurado a la configuración predeterminada. Si no está seguro de si han sido configurados, por favor restablezca primero los teléfonos y la PBX VoIP a la configuración por defecto.

## Registrar el teléfono en la PBX New Rock

### **1.1 PBX Configuration**

Esta guía toma como ejemplo el New Rock OM20.

- 1. Conecte el ordenador y el OM20 a la misma red. En este ejemplo, la dirección de red del ordenador, el teléfono y el OM20 es 192.168.20.0/24.
- Abra el navegador web e introduzca la dirección IP del OM20: https://192.168.20.166
  Hay dos formas de encontrar la dirección del OM20:

① Dial ## para obtener la dirección IP del dispositivo mediante un teléfono analógico.

② Obtener la dirección IP del dispositivo a través del software "Finder".Enter default password to log in the administrator page. You can find the default password on the rear label of OM20. (Example: pGgV8ZKK)

 Introduzca la contraseña predeterminada para iniciar sesión en la página de administrador. Encontrará la contraseña por defecto en la etiqueta trasera del OM20. (Ejemplo: pGgV8ZKK)

Haga clic en "Extensiónes" $\rightarrow$  "IP"  $\rightarrow$  "+ Teléfono IP", "+ Adición rápida" o "+ Adición por lotes". Aquí se toma Añadir por Lotes como ejemplo.

|                  | Basic          | Extension           | Trunk                | Multi-site             | Application              | Advanced           | Security    | System tool | Log |
|------------------|----------------|---------------------|----------------------|------------------------|--------------------------|--------------------|-------------|-------------|-----|
| Analog <u>IP</u> | IP table Gr    | oup Extension       | status subscription  | Bound incoming         | call numbers             |                    |             |             |     |
| Under the        | e current secu | rity level , a regi | strar server from in | ternet will be rejecte | d if the password is the | same as the extens | ion number. |             |     |

3. Introduzca la Línea de Inicio, el número de Extensión (Begin), la Cantidad, la Contraseña, la Contraseña del Registrador y otros parámetros. A continuación, haga clic en el botón "**OK**".

3

#### Register phone to New Rock PBX

| + IP p | hone | + Mobile WeWei + Quick Add | dition 🛛 🕂 Batch adding | Batch configuration | Delete | Registrar OPTIONS | Input | Ext. numbe | r Q     |
|--------|------|----------------------------|-------------------------|---------------------|--------|-------------------|-------|------------|---------|
|        | ID   | Batch adding               |                         |                     |        |                   | ×     | n Delete S | Setting |
|        | 1    |                            |                         |                     |        |                   |       |            | 0       |
|        | 2    | Starting line              | 1                       | ~                   |        |                   |       |            | 0       |
|        | 3    | Extension number (Begin    | n) 800                  |                     |        |                   |       | 1          | Ø       |
|        | 4    | Quantity                   | 8                       |                     |        |                   |       | Û          | Ø       |
|        | 5    | Password                   | O Randomly genera       | ted 🖲 Same password |        |                   |       | Ŵ          | ø       |
|        | 6    | Registrar password         | 12345678                |                     |        |                   |       | 1          | ø       |
|        | 7    | IP address for IP trusted  |                         |                     |        |                   |       | 1          | ø       |
| -      |      | authentication             |                         |                     |        |                   |       | -          | ~       |
|        |      |                            |                         | Ok Cancel           |        |                   |       |            |         |

Línea de salida (campo obligatorio): Hay de 1 a 20 líneas opcionales. (Ejemplo:1)

**Número de extensión (Inicio)** (Campo obligatorio): El primer número de extensión del lote que añade números de extensión.

Cantidad (Campo obligatorio): El número de extensiones creadas. (Ejemplo: 8)

**Contraseña (Campo obligatorio): S**eleccione una contraseña generada aleatoriamente o la misma contraseña. Es necesario especificar la contraseña generada aleatoriamente. Puede encontrar la contraseña generada aleatoriamente en la página de extensión IP. Aquí se toma la misma contraseña como ejemplo.

**Registrar Password** (Campo obligatorio): La contraseña de la extensión. (Ejemplo: 12345678) Registros concurrentes: El número máximo de terminales permitidos para registrar esta extensión, el número por defecto es 1 y el número máximo es 5. Dirección **IP de autenticación IP:** Déjelo en blanco por defecto

### **1.2 Phone Configuration**

Esta guía toma como ejemplo el FIP11C.

1. Conecte el teléfono a la intranet y enchufe el cable de alimentación. Obtendrá la dirección IP del servidor DHCP automáticamente durante el arranque. Puede encontrar la información de la dirección IP pulsando el botón "**OK**" del teléfono.

La dirección IP del teléfono en este ejemplo: 192.168.20.76

La dirección IP del servidor de OM20: 192.168.20.166

2. Abra el navegador del ordenador e introduzca la dirección IP del teléfono: <u>http://192.168.20.76</u>

3. Introduzca el nombre de usuario (Por defecto: admin) y la contraseña (Por defecto: admin) para acceder a la página de administrador.

Register phone to New Rock PBX

| $\leftrightarrow$ $\rightarrow$ $\mho$ $\Leftrightarrow$ | ① 192.168.20.76/index.asp |               |
|----------------------------------------------------------|---------------------------|---------------|
|                                                          | VoIP                      | control panel |
|                                                          | Username                  | admin         |
|                                                          | Password                  | ••••• Login   |

1. Haga clic en "VOIP"---"Línea 1", y configure el teléfono con la información registrada como: :

| VoTP                                            |                                                                                                    |                                       |           | Firmware Version V0.3.2<br>Current Time 2020-06-10 10:34:2 |  |
|-------------------------------------------------|----------------------------------------------------------------------------------------------------|---------------------------------------|-----------|------------------------------------------------------------|--|
| Chattan National W                              |                                                                                                    |                                       |           | Admin Mode  Loqout    Reboot                               |  |
| Status Network W                                | Ireless SIP Account                                                                                 | Phone Administration                  |           |                                                            |  |
| Line 1 Line 2 Line 3                            | SIP Settings VoIP Q                                                                                 | los                                   |           |                                                            |  |
| Basic                                           |                                                                                                    |                                       |           | Неір                                                       |  |
| Pagistar Status                                 |                                                                                                    |                                       |           | Basic:                                                     |  |
| Register Status                                 | Set the basic parameters provided<br>for by your VoIP Service Provider:<br>Phone Number and Account |                                       |           |                                                            |  |
| Basic Setup                                     | 23                                                                                                  |                                       |           | Details.                                                   |  |
| Line Enable                                     | Enable 🗸                                                                                            | Outgoing Call without<br>Registration | Disable 🗸 | Audio Configuration:                                       |  |
| Sync Clock Time Disable 🗸                       |                                                                                                    |                                       |           | Select the relevant audio Codecs to                        |  |
| Proxy and Registration                          |                                                                                                    |                                       |           | settings.                                                  |  |
| Proxy Server                                    | 192.168.20.166                                                                                      | Proxy Port                            | 5060      | Supplementary Service                                      |  |
| Outbound Server                                 |                                                                                                    | Outbound Port                         | 5060      | Subscription:                                              |  |
| Backup Outbound Server                          |                                                                                                    | Backup Outbound Port                  | 5060      | informs the user if there is one                           |  |
| Allow DHCP Option 120 to<br>Override SIP Server | Disable 🗸                                                                                           |                                       |           | more call is coming on his number                          |  |
| Subscriber Information                          |                                                                                                    |                                       |           | Proxy Port:                                                |  |
| Display Name                                    | Directory Name 200 Dhane Number 200                                                                 |                                       |           |                                                            |  |
|                                                 | 000                                                                                                 |                                       |           | setting when the device is used as                         |  |
| Account                                         | 800                                                                                                 | Password                              |           | an intercom - i.e. without the                             |  |

Habilitar línea (campo obligatorio): Seleccione Activar

**Servidor proxy** (campo obligatorio): Introduzca la dirección IP de OM20. (Example:192.168.20.166)

**Puerto proxy** (campo obligatorio): Introduzca el puerto de registro del OM20 (Por defecto: 5060).

Nombre de pantalla: Establezca la etiqueta que se muestra en la pantalla del teléfono, como el número de extensión, el nombre, etc.

Número de teléfono (campo obligatorio): Introduzca el número de extensión que debe registrarse. (El número de extensión en este ejemplo es 800)

**Cuenta** (campo obligatorio): Introduzca la cuenta de esta extensión, que es la misma que el número de extensión.

5. Haga clic en "**Guardar y aplicar**" y el teléfono quedará registrado en OM20. Puede consultar el estado del registro en la página de estado de la centralita OM20.

6